# 【NC3】ブログや固定記事で複数の画像を きれいに並べるには

2025/01/22

ブログや固定記事で記事内の複数の写真を入れた際にきれいに表示させるコツを説明しま す。

※原則として、以下の条件で編集する場合のサンプルです。

- サイトやエリア、プラグインなどに特殊な設定(CSS等)を入れていないシンプルな 状態
- 複数の画像をアップする場合、画像の大きさや縦横の比率は事前に揃えておくときれいに並びます。

# 1. 画像のみで間に文字を入れない場合

## 1-1. 画像を左寄せで縦に並べて入れる

メインエリアで画像を縦に並べて挿入したい場合は、画像の大きさにかかわらず入力の際に それぞれの画像を挿入し、その後に改行を1回押下して続けて画像を挿入します。

また、さらにその前や後に文章を入れたい場合は、以下のように入力します。

| ①文章                | 文章⇒改行                        |
|--------------------|------------------------------|
| ② <b>~</b> ④<br>写真 | 写真の間にそれぞれ改行<br>さらに最後の写真の後に改行 |
| ⑤文章                | 文章                           |

文章と写真の間・それぞれの写真の間・最後の写真と文章の間、それぞれに改行を入れま す。

同じ間隔が空き、さらに写真が自動的に左揃えになります。

この時、文章、写真含めすべての媒体に「左寄せ」や空白は入れません。 <u>改行を入れることで、自動的に画像と画像の間に同間隔の隙間があき、きれいに揃えること</u> <u>ができます。</u>

#### PCの 画面

スマホの画面

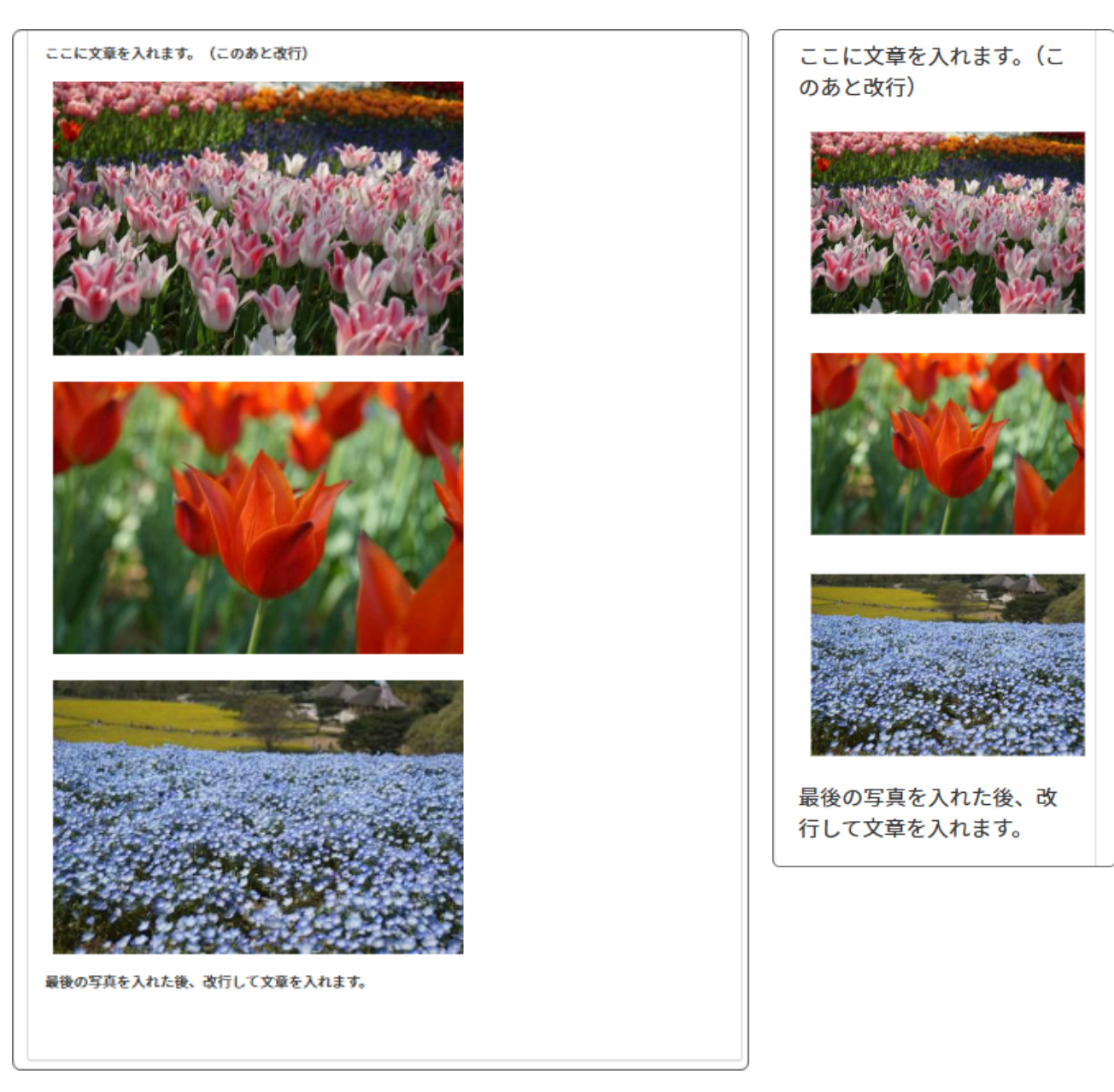

※画像の幅が400pxでもそれ以下(例:200px)でも同様に挿入します。 公開されたページもサンプルと同様に表示されます。

# 1-2. 画像を横に並べて入れる

エリアの幅と画像の幅によっては、画像を横に並べて入れることも可能です。

#### <u>横に並べたい場合は、画像を入れた後で何もしない(改行や空白を入れるなど)で続けて画</u> <u>像を挿入します。</u>

自動的に周囲に余白が入り、一行で収まらなかった場合は、その画像は下の行に落ちます。

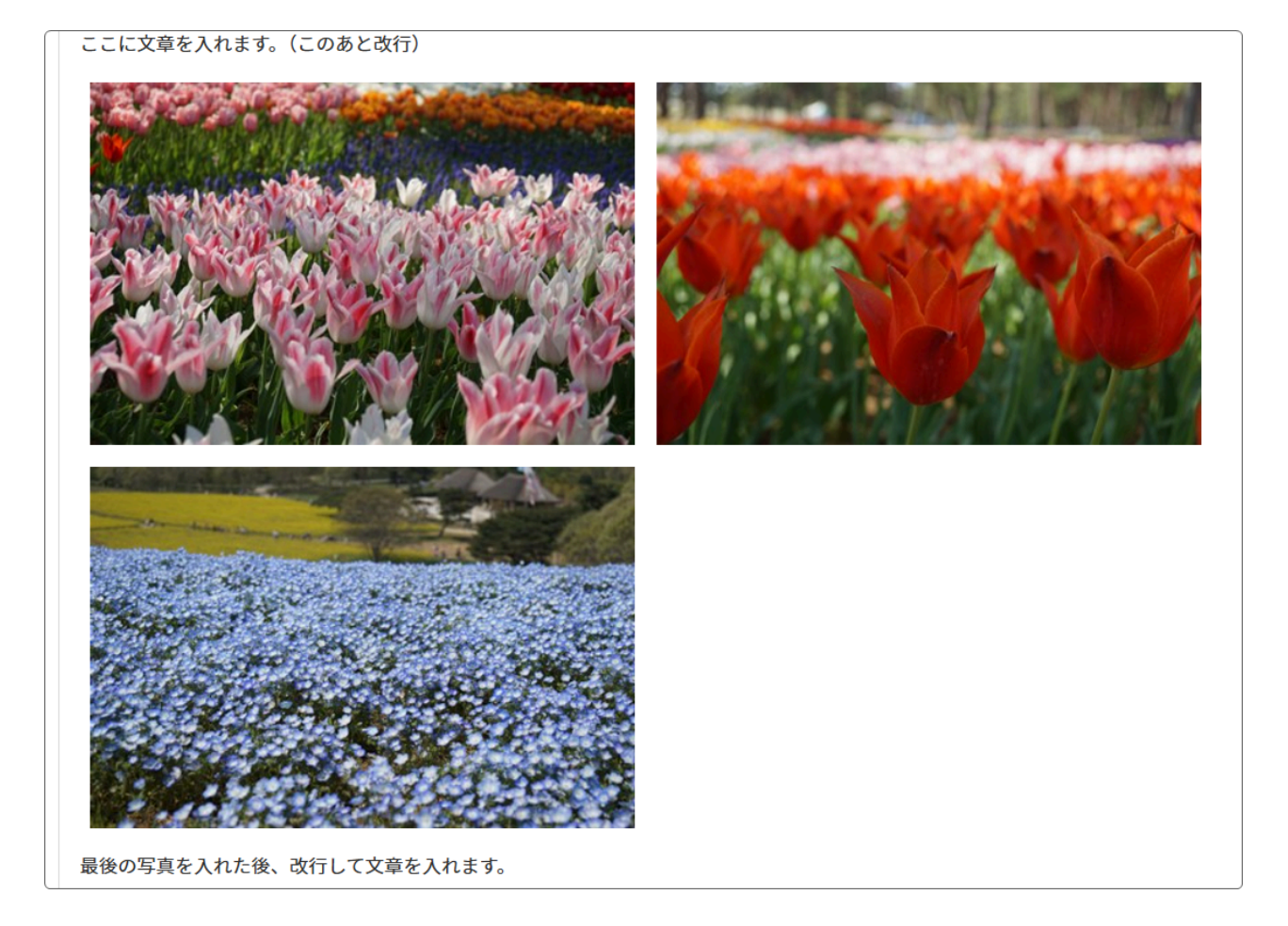

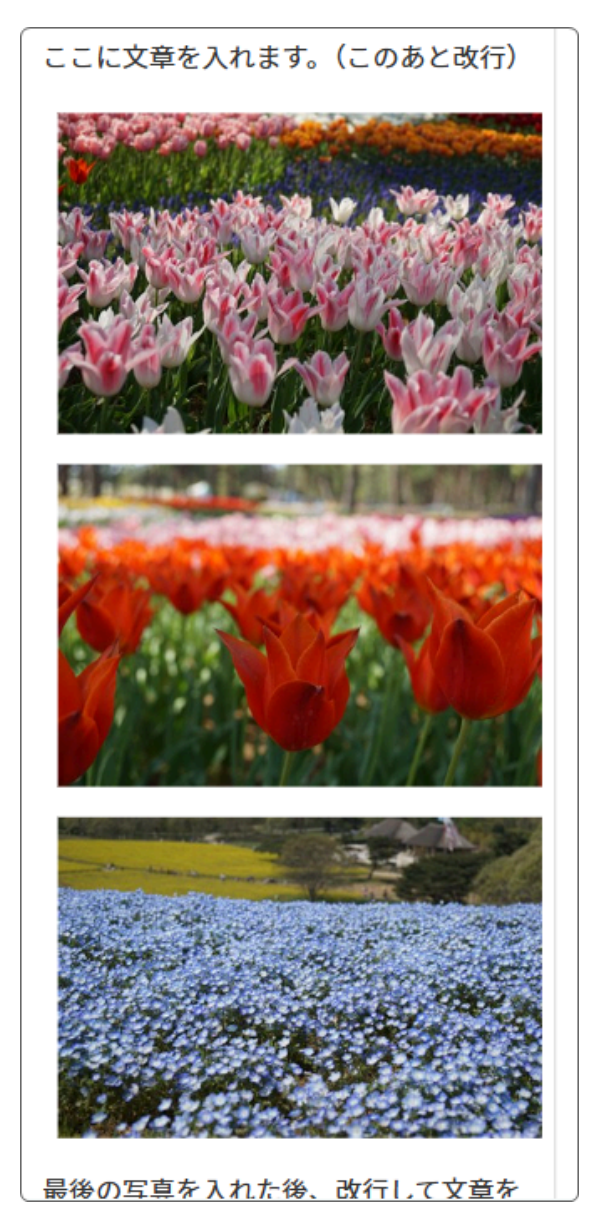

スマホ画面で見た時には、画面の大きさに合わせ て自動的に縦に並びます。 画像の大きさによっては、大きな画面では横一列に表示させることができます。 入力時には次の画像のようになりますが、「決定」を押下すると、横一列に並びます。 ※スマホで見た時には、縦一列に並びます。

例1:入力時

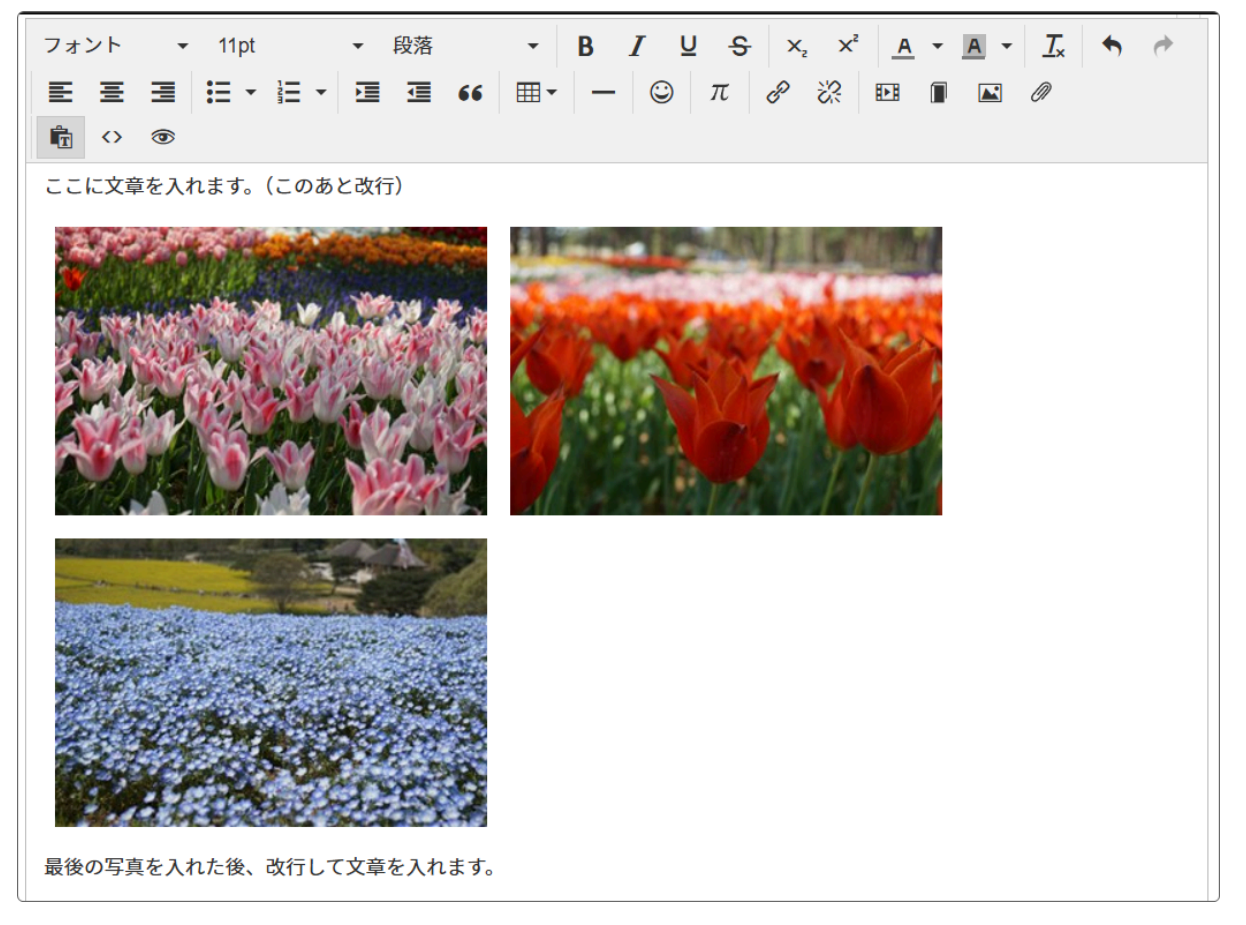

### 例2:決定時

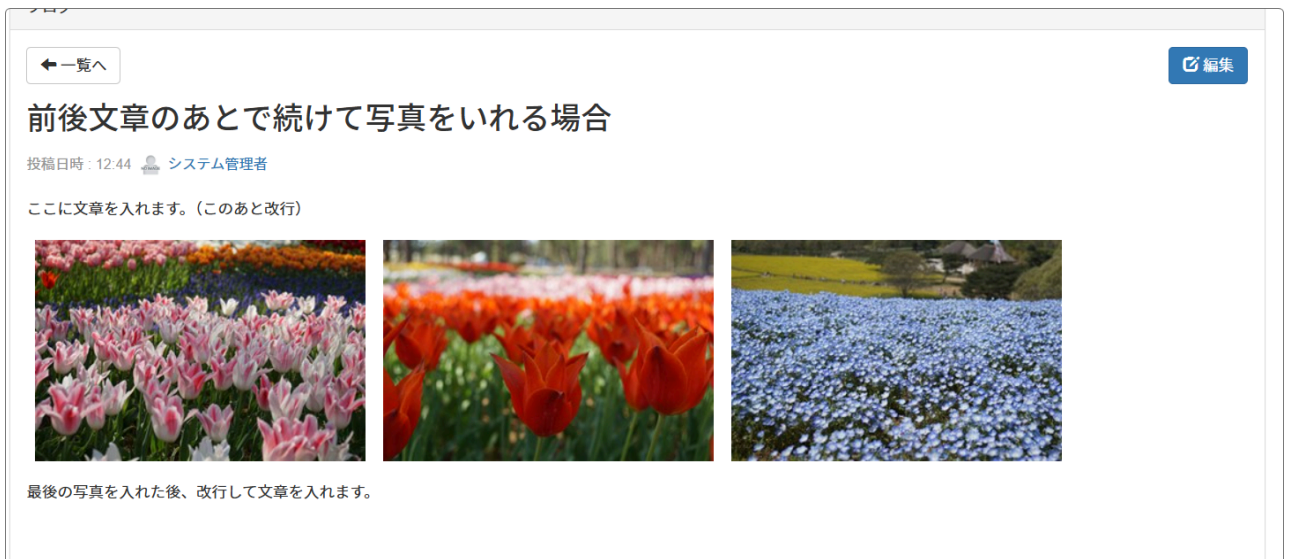

# 2. 画像の前や後に文章を入れた場合

通常の入力では、画像は行内に表示され、それだけで一行と見なされます。 前後に文章を入れた場合は以下のように表示されます。

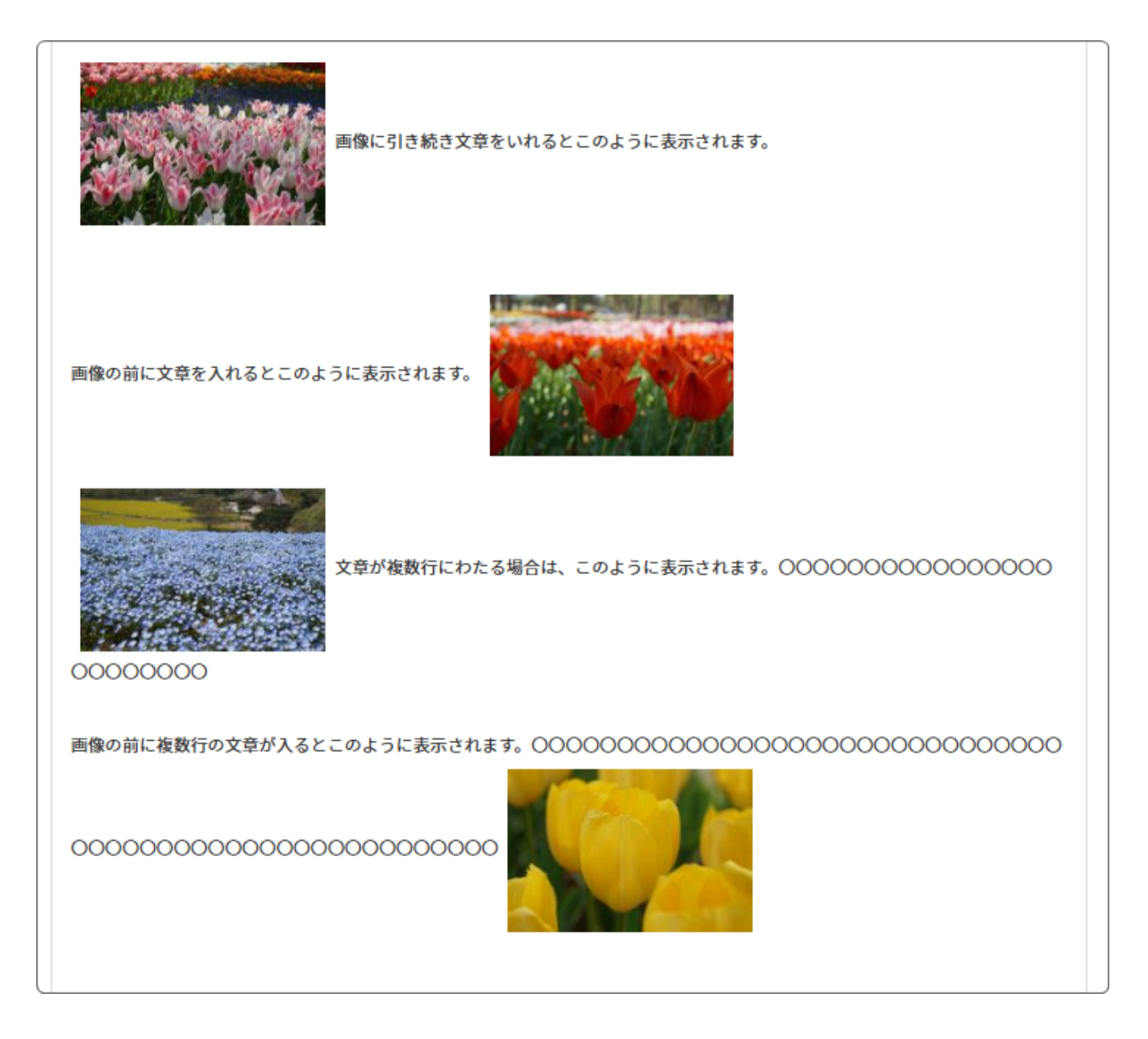

#### 小さい画面の場合

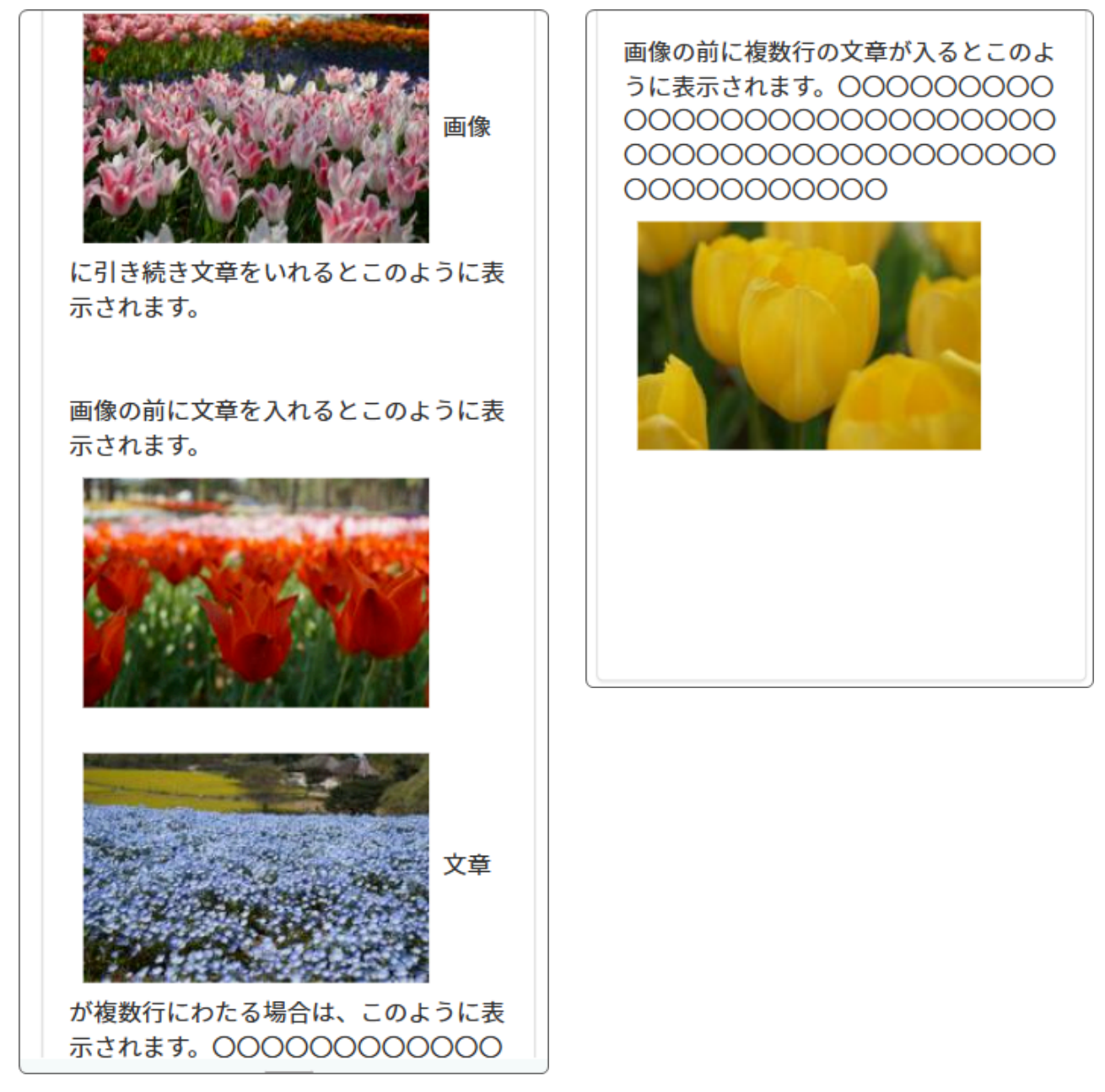

以上のように、画像の前後に文章が入ると、画面の大きさによっては文章が画像の周囲に回 り込んでしまいます。

表を作成して、それぞれ枠内に画像と文章を入れればきれいに収まる場合もありますが、ス マホなどの小さい画面で見たときに、表自体がレスポンシブ<sup>1</sup>になり画像も表に合わせて小さ くなってしまいますので、おすすめではありません。

<sup>&</sup>lt;sup>1</sup>レスボンシブ:レスポンシブとは、異なる画面サイズに適応させること

<sup>「</sup>レスポンシブWEBデザイン」の略語であり、PCやスマートフォンなどの画面サイズが異なるデバイスに、 ホームページを柔軟に対応させる制作手法(構築手法)のことです。

また、画像の横に複数行の文字をきれいに入れる手法も可能ですが、専門的な知識が必要と なり、こちらもおすすめできません。

さらに、縦方向の画像と横方向の画像を横並びで入れる場合は、バランスを考慮して順番を 決めると見た目の印象が違ってきます。

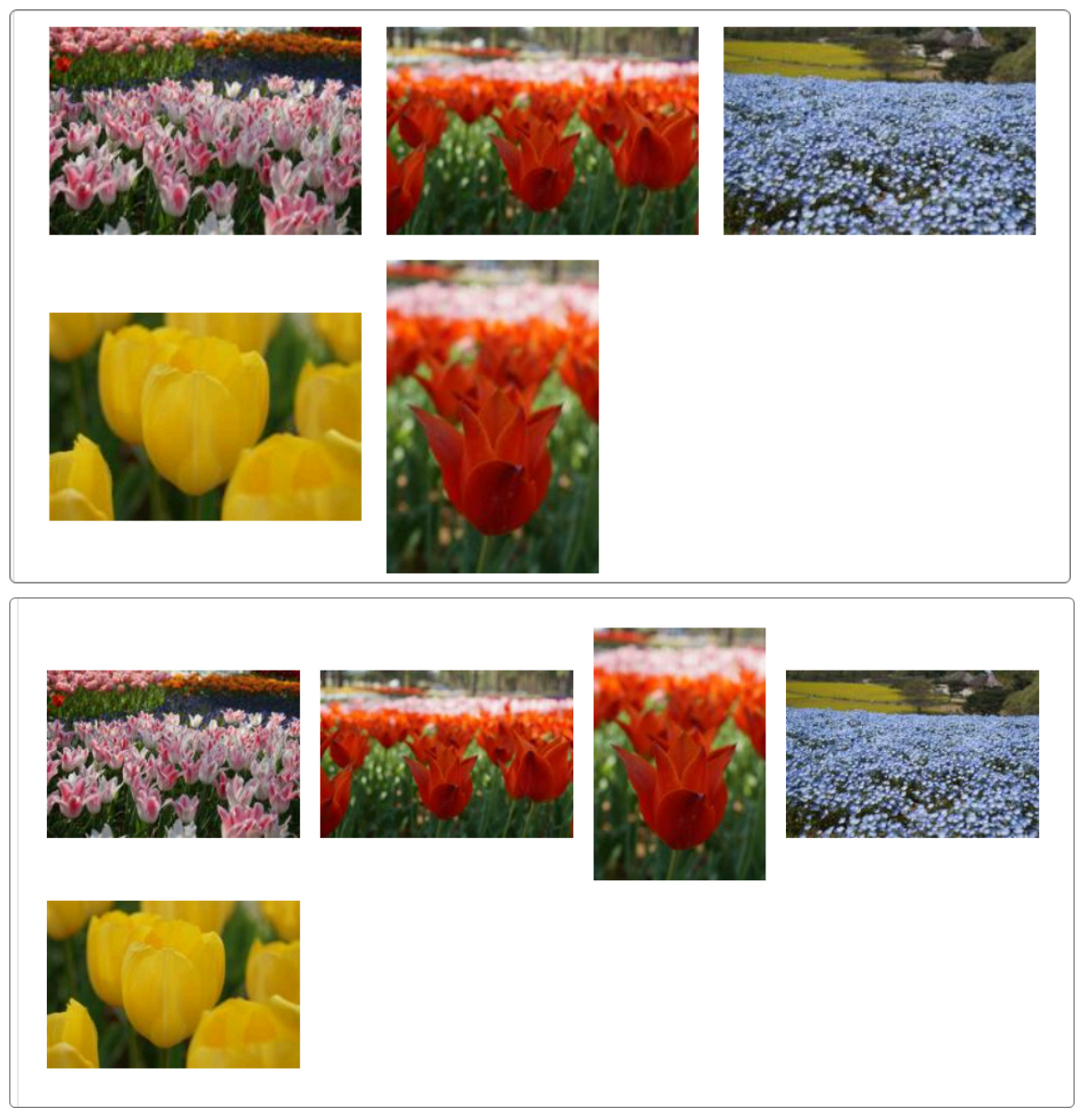

スマホなどで実際に見た目を確認しながら入力すると、きれいなサイトにすることができます。